# easyroad Installasjonsmanual

# Slik gjør du for å komme i gang med Easyroad:

1. Du må ha appen "Easyroad" installert på mobilen din. Appen finner du i App Store eller på Google Play.

2. Registrer dine opplysninger i appen og skann QR-koden på Easyroad-enheten.

3. Koble Easyroad-enheten til bilens OBD-port\*.

4. Nå kan du kjøre! Enheten vil automatisk kobles mot Easyroad og gjennomføre en kalibrering.

Etter cirka 15 minutter vil du få tilgang til reiser og informasjon fra din bil i Easyroad-appen.

\*OBD-porten finner du oftest på førersiden under instrumentpanelet i nærheten av:

- a) Førerdøren b) Under rattstangen
- c) Midtkonsollen
- d) Bak sikringsboksen

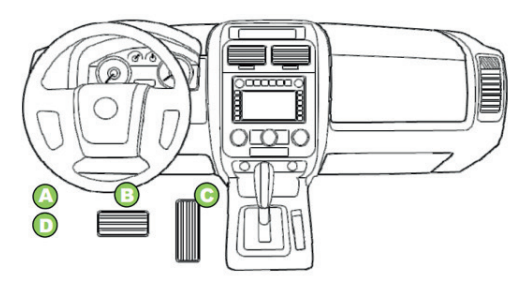

Bilde 1. Vanlige plasseringer av OBD-porten.

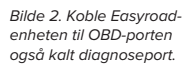

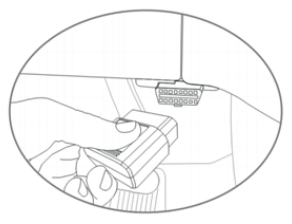

### Behov for skjøtekabel

I visse bilmodeller sitter porten slik at skjøtekabel er nødvendig. Behøver du en kabel kontakter du din forhandler eller besøker www.easyroad.no.

### Easyroadappen

Dashboard – Oversikt over kjøretøyets status, kjøretøyinfo, kilometerstand, batteristatus, eventuelle feilkoder og varmestatus.

Kjørebok – Brukervennlig automatisk kjørebok i henhold til skattemyndighetenes krav med mulighet for å kategorisere, vise detaljer om reiser og eksportere/ rapportere reisene videre.

Calix bilvarme – Sett i gang Calix bilvarme med et enkelt tastetrykk. Du kan også lage en tidsplan for når bilvarmen skal aktiveres.

Kjøretøyinfo – Detaljert informasjon om din bil og eventuelle feilkoder.

Innstillinger – Vise og justere instillinger for din brukerkonto og ditt kjøretøy.

## Forklaring Easyroad-enhet

Easyroad-enheten kobler seg automatisk opp når du kobler den til kjøretøyet. Det kan ta opptil cirka 15 minutter før enheten har oppdatert og kalibrert seg første gangen.

Blinker GUL: Søker GPS-posisjon Fast GUL: GPS-posisjon funnet

BLÅ: Bluetooth tilkoblet (ekstrafunksjon)

Blinker GRØNN: Koblet til OBD

Blinker RØD: Kobler til Easyroad Fast RØD: Koblet til Easyroad

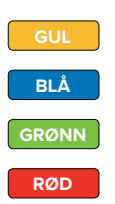

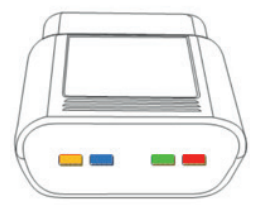